## EDITAR CONTEÚDO: COMUNICADOS DA GUARDA PORTUÁRIA

Faça login clicando em **Entrar** logo abaixo da Busca. Digite seu username e password. É possível inserir um **NOVO** Comunicado ou **EDITAR** um comunicado existente.

Vamos iniciar criando um NOVO comunicado: (Editar comunicado anterior está na pág. 4)

Após fazer o login, passe (sem clicar) o cursor do mouse sobre o menu na barra branca:

Conteúdo > Add Content e Clique em Conteúdo\_Comunicado\_GP

Se o menu não aparecer, clique em "Manage (Gerenciar)" na barra preta até que apareça como na figura.

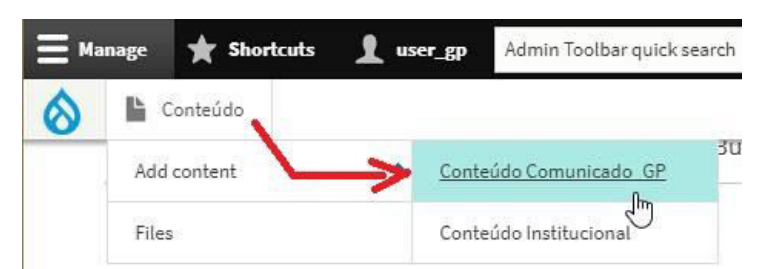

Vai abrir a página com o formulário "Criar Conteúdo\_Comunicado\_GP"

A seguir, uma explicação dos campos do formulário que podem ser preenchidos e/ou modificados em cinza

#### Data do Comunicado:

Se não preencher, o sistema colocará a data e hora corrente.

| Data do Comunicado            |                           |          | <br> |
|-------------------------------|---------------------------|----------|------|
| 26/01/2022                    | 19:51:25 O                |          |      |
| Se não preencher, o sistema c | olocará a data e a hora c | orrente. |      |

#### Título do Comunicado \*

Obrigatório. O título preenchido aqui aparecerá na listagem geral dos comunicados da Guarda Portuária. **Exemplo**: COMUNICADO Nº 09/2021 DA GUARDA PORTUÁRIA

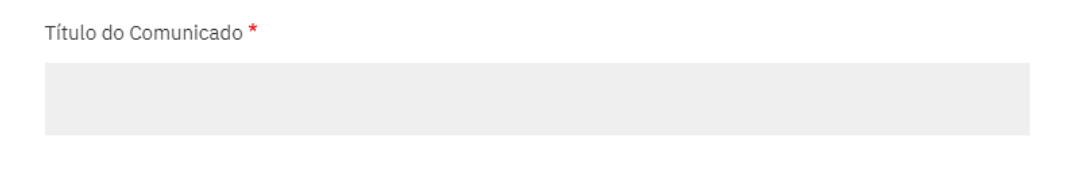

#### Título do Comunicado no corpo do documento

Obrigatório. Repita o título aqui entre as tags <H4> e </H4> Essas tags fazem com que as letras fiquem maiores, dando destaque ao título no corpo do documento. Exemplo: COMUNICADO Nº 09/2021 DA GUARDA PORTUÁRIA

Título do Comunicado no corpo do documento \*

<

Repita o título que irá aparecer no corpo do documento entre as tags < H4>\_\_\_e\_\_\_</H4>

#### Sumário (Summary) \*

Obrigatório . Digite um resumo do comunicado. Este sumário aparecerá como uma descrição resumida na listagem dos comunicados que são exibidos na página Comunicados da Guarda Portuária. **Exemplo**: Uso obrigatório de crachá na área do porto.

| Summarv | * |
|---------|---|
| Summarv |   |

#### Texto do Comunicado:

Digite o texto do comunicado no editor de texto. Os botões em sua barra possuem diversas funções para formatar o texto:

| P<br>e | ara i<br>arqu | nser<br>ivos | rir in<br>SPD | nage<br>F:   | ens   | Arq<br>(Fil    | uivo<br>e)              | - |   | [ | _  | Link ( | Ctrl+k         | <)<br>/ | $\square$ | Imag | gem |         |       |  |
|--------|---------------|--------------|---------------|--------------|-------|----------------|-------------------------|---|---|---|----|--------|----------------|---------|-----------|------|-----|---------|-------|--|
|        | В             | I            | U             | <del>s</del> | ײ     | <b>x</b> a   . | <u>τ</u> <sub>×</sub> Ω |   | 9 | 6 | ęş | •=     | 1=<br>2=       | /<br>14 |           |      |     | Formata | <br>• |  |
|        | 81            | 20           | 0             | ódigo        | o-Fon | te 🗎           | : =                     | Ħ |   | Х | 6  | Ē      | ( <b>n</b> ) ( |         | њ , ,     | 話    | •   |         |       |  |
| - [    |               |              |               |              |       |                |                         |   |   |   |    |        |                |         |           |      |     |         |       |  |

- Para inserir uma imagem dentro do texto, clique no botão **Imagem** no editor, escolha a imagem e posicione em relação ao texto à direita, centralizada, à esquerda ou nenhum (ficará na esquerda).
- Para incluir um link para uma página externa ou um documento pdf existente na Internet, escreva uma palavra ou frase, marque, clique no botão link (elo de corrente) e digite o endereço completo (URL). Clique em Avançado e marque Open in new window/tab para abrir a página ou documento em nova aba do navegador.
- Para fazer upload de arquivos pdf, use o botão File (clipe de papel). Veja o procedimento em: <u>https://www.portosrio.gov.br/pt-br/guia-do-site/ajuda/upload</u>

#### Use os botões da barra do editor para:

- negrito (**B**), itálico (*I*), sublinhado (<u>S</u>), sobrescrito (x<sup>2</sup>), subscrito (x<sub>2</sub>);
- Botão Ômega ( $\Omega$ ) insere caractere especial (abre uma tabela para escolher o caractere)
- Botão com a bandeira preta insere ícone tipo fonte Awesome. Veja o procedimento em: <u>https://www.portosrio.gov.br/sites/default/files/inline-files/Como-inserir-icones-com-o-editor.pdf</u>
- lista numerada e não numerada; (esta é uma lista não numerada)
- link para endereço na Internet ou pagina interna (elo de corrente);
- fazer upload de arquivos pdf; (clipe de papel)
- inserir uma imagem (botão da paisagem);
- formatar o tamanho da fonte de um parágrafo (Titulo 1, Titulo 2, Título 3 etc);
- inserir um traço horizontal cinza claro.
- maximizar/minimizar (botão com 4 setas em X) Abre o texto em toda a janela
- ver/editar código-fonte HTML
- alinhar à esquerda, à direita, centralizar ou justificar o parágrafo.
- Recortar, copiar, colar
- Desfazer / Refazer

#### Imagem (opcional)

Além de inserir imagens dentro do texto usando o botão imagem do editor, pode-se inserir uma imagem ao final do texto facilmente, clicando no botão [Escolher Arquivo] e escolher uma imagem para ser exibida ao final do texto.

imagem1 (opcional)

Escolher arquivo Nenhum arquivo selecionado

One file only. 8 MB limit.

Allowed types: png gif jpg jpeg.

Images larger than 1650x5000 pixels will be resized.

#### **URL Alias**

# É conhecido como "URL Amigável". É uma espécie de "apelido" para o endereço real do comunicado. **Exemplo:**

| /institucional/guard                     | la-portuaria/comunicados/comunicado-05-2021                                                                               |
|------------------------------------------|----------------------------------------------------------------------------------------------------|
|                                          | URL alias                                                                                                    |
| URL alias                                | /institucional/guarda-portuaria/comunicados/comunicado-05-2021                                                            |
| portuaria/comunicados/comunic<br>05-2021 | cadSpecify an alternative path by which this data can be accessed. For example, type "/about" when writing an about page. |

#### ATENÇÃO A ESTE ÍTEM!!

Para TODOS OS COMUNICADOS, o início deste endereço é EXATAMENTE o mesmo, escrito em minúsculas, sem acentos, substituindo espaços por hífens como mostrado abaixo: /institucional/guarda-portuaria/comunicados/

O que muda é a parte final que contém o nome do comunicado. Neste exemplo é: comunicado-05-2021

Suponha que irá publicar um comunicado com o seguinte título: COMUNICADO Nº 19/2022 DA GUARDA PORTUÁRIA

#### O URL Alias deste comunicado será:

/institucional/guarda-portuaria/comunicados/comunicado-19-2022

Parte fixa do URL Alias

Nome do comunicado

#### **Publicar / Publish**

Padrão é marcado. A caixa de verificação (checkbox) permite publicar ou despublicar o comunicado. Você pode deixar o comunicado pronto, salvar e escolher não publicá-lo até o momento apropriado bastando para isso deixar esta caixa desmarcada. O conteúdo do comunicado aparecerá somente para você e terá o fundo do texto em rosa-claro, indicando que o conteúdo não está publicado, ou seja, que não é visível para um visitante do site. Após alterar de publicado para não publicado e vice-versa, salve a alteração.

Publish

#### **Botão Salvar**

Clique neste botão para salvar o comunicado. O editor irá fechar e a página voltará para o modo normal de exibição.

| Sa | lvar     |  |
|----|----------|--|
| Ja | i v ci i |  |

#### EDITANDO COMUNICADOS ANTERIORES

Caso precise alterar, publicar, despublicar ou mesmo remover um comunicado existente, vá para a página dos Comunicados da Guarda Portuária

Menu INSTITUCIONAL > GUARDA PORTUÁRIA > Item 3. Comunicados da Guarda Portuária Ou em LINKS DIRETOS, clique em > Guarda Portuária para abrir a listagem

| Comunicados da Guarda Portuária                                                                                                    | IDIOMA <ul> <li>Português BR</li> <li>Sig English</li> </ul>                                                                                   | I |
|----------------------------------------------------------------------------------------------------|----------------------------------------------------------------------------------------------------|---|
| 20/07/2021 - 08:00<br>COMUNICADO Nº 09/2021 DA GUARDA PORTUÁRIA<br>Uso obrigatório de crachá na área do porto;                                  |                                                                                                    |   |
| 01/05/2021 - 08:00<br>COMUNICADO Nº 08/2021 DA GUARDA PORTUÁRIA<br>Prorrogação de prazos 31/05/2021;                                            | LINKS DIRETOS                                                                                                    |   |
| 29/04/2021 - 08:00<br>COMUNICADO Nº 07/2021 DA GUARDA PORTUÁRIA<br>Cadastro da Praticagem no SGAD;                                              | <ul> <li>&gt; Guarda Portuária</li> <li>&gt; Programação de Navios</li> <li>&gt; Supervia de Dados</li> <li>&gt; Tarifas Portuárias</li> </ul> |   |
| Clique no comunicado que deseja editar:<br>Exemplo: <u>COMUNICADO Nº 05/2021 DA GUARDA PORTUÁRIA</u><br>Cadastro de Agências Marítimas no SGAD; |                                                                                                    |   |
| View Editar Apagar Revisions Translate                                                                                                    |                                                                                                    |   |

### COMUNICADO Nº 05/2021 DA GUARDA PORTUÁRIA

07/04/2021 - 08:00

O Superintendente da Guarda Portuária, no uso de suas atribuições, informa que já está disponível no Sistema de Gerenciamento de Acesso DOCAS (SGAD) o cadastramento das Agências Marítimas.

Para baixar o manual de instrução do cadastro das Agências Marítimas clique no link a seguir:

🖄 MANUAL DE INSTRUÇÃO DAS AGÊNCIAS MARÍTIMAS.

Rio de janeiro, 07 de abril de 2021.

JOSÉ TADEU DINIZ DA PAIXÃO

SUPERINTENDENTE DA GUARDA PORTUÁRIA

#### Clique no menu Editar (em azul) acima do título do comunicado

Vai abrir o Editor de conteúdo, o mesmo do início deste passo-a-passo, só que desta vez, já exibindo o comunicado para edição Neste exemplo temos:

#### Data do Comunicado:

07/04/2021 08:00:42

#### Título do Comunicado: \*

COMUNICADO Nº 05/2021 DA GUARDA PORTUÁRIA

#### Título do Comunicado no corpo do documento

<H4>COMUNICADO Nº 05/2021 DA GUARDA PORTUÁRIA</H4><hr> (note que as tags <H4> </H4> e <hr> não devem ser removidas caso altere o Título.)

#### Summary\*

Cadastro de Agências Marítimas no SGAD

#### Texto do Comunicado (no editor de texto)

| B I U S x <sup>2</sup> x <sub>2</sub>   I <sub>x</sub> Ω 🛤 9 📾 🙊 📰 1 = 1 = 1 🖬 🖬 📑 1 Normal 🔹                                                                                                |
|----------------------------------------------------------------------------------------------------|
| 🔄 🔀 🗟 Código-Fonte 📄 🚍 🔳 🖌 🔓 🛱 🛱 🛱 🛱 👘 👘 👫 🔶 話-                                                                                                    |
| O Superintendente da Guarda Portuária, no uso de suas atribuições, informa que já está disponível no Sistema de Gerenciamento de Acesso DOCAS (SGAD) o cadastramento das Agências Marítimas. |
| Para baixar o manual de instrução do cadastro das Agências Marítimas clique no link a seguir:                                                                                                |
| MANUAL DE INSTRUÇÃO DAS AGÊNCIAS MARÍTIMAS.                                                                                                    |
| -<br>Rio de janeiro, 07 de abril de 2021.                                                                                                    |
| JOSÉ TADEU DINIZ DA PAIXÃO                                                                                                    |
| SUPERINTENDENTE DA GUARDA PORTUÁRIA                                                                                                    |
| body p a                                                                                                    |

**Nota**: para saber como inserir um link para um arquivo PDF como o que está exibido no exemplo acima, veja em **GIUIA DO SITE** > Ajuda > <u>Fazer upload de arquivos</u>

#### Imagem (opcional)

Nenhum arquivo selecionado

#### **URL Alias:**

/institucional/guarda-portuaria/comunicados/comunicado-05-2021

#### ATENÇÃO A ESTE ÍTEM!!

Para TODOS OS COMUNICADOS, o início deste endereço é EXATAMENTE o mesmo, escrito em minúsculas, sem acentos, substituindo espaços por hífens como mostrado abaixo: /institucional/guarda-portuaria/comunicados/ O que muda é a parte final que contém o nome do comunicado. Neste exemplo é: comunicado-05-2021

#### Publicar:

Deixe a checkbox marcada (padrão) para publicar automaticamente assim que salvar a página. Desmarque se quiser "despublicar" (unpublish) a página. Uma página que não esteja publicada não aparecerá para o visitante, mas você poderá acessar após o login. A página despublicada aparece com fundo rosa.

#### Botão Salvar:

Salva e publica caso [x] Publicar esteja marcado. Após salvar, o editor fecha e retorna para a página. Se desejar alterar, incluir ou apagar algo, clique no menu **Editar** novamente para reabrir a página no editor e fazer a alteração desejada.

#### Upload de documentos pdf, doc, xls, ppt: que estão em seu computador ou pen-drive:

- 1. Digite ou escolha um nome ou frase a qual desejará linkar o documento;
- 2. Marque o nome ou frase e clique no botão File (clipe de papel);
- 3. Abre a janela Add File / Adicionar Arquivo
- 4. Clique no botão [ Escolher Arquivo ] e escolha o arquivo desejado;
- 5. Aguarde até que o arquivo suba para o site (mostra a bolinha girando dentro de um quadrado preto)
- 6. Clique em ADVANCED / AVANÇADO;
- 7. Role a janela para baixo e marque a checkbox []**Open in new window/tab** para fazer com que o documento abra em uma nova aba do navegador;
- Clique no botão [ Salvar ] da janela Add File.
   Veja o procedimento detalhado em: https://www.portosrio.gov.br/pt-br/guia-do-site/ajuda/upload

#### Inserir link para uma página ou documento ou outro site:

- 1. Em outra aba ou janela do navegador, abra a página desejada (p/ ex, uma página no site do MInfra)
- 2. Digite ou escolha um nome ou frase a qual desejará linkar aquela página ou documento externo;
- 3. Marque o nome ou frase e clique no botão Link (Ctrl+K) que é o botão com um elo de corrente.
- 4. Vai abrir a janela Add Link / Adicionar Link;
- 5. Em URL, cole o endereço que foi copiado da pagina desejada;
- 6. Título (opcional) aparece como um balão ao passar o mouse sobre o link;
- 7. Clique em ADVANCED / AVANÇADO;
- 8. Role a janela para baixo e marque a checkbox []**Open in new window/tab** para fazer com que o documento abra em uma nova aba do navegador;
- 9. Clique no botão [ Salvar ] da janela Add Link

#### Inserir uma imagem diretamente no texto.

- 1. Posicione o cursor de texto onde deseja inserir uma imagem
- 2. Clique no botão Imagem (paisagem com uma montanha)
- 3. Vai abrir a janela Inserir Imagem
- 4. Clique no botão [ Escolher Arquivo ] e escolha uma imagem gif, jpg ou png de seu computador
- 5. **Texto Alternativo\*** Descrição curta da imagem usada pelos leitores de tela e mostrada quando a imagem não é carregada. Isso é importante para acessibilidade.
- 6. Alinhamento: Escolha Nenhum, Esquerda, Central ou Direita
- 7. Tamanho: Arraste o quadrado preto no canto inferior direito da moldura para aumentar ou reduzir.
- 8. **Legenda** (opcional) Se marcada, reserva um espaço abaixo da imagem para inserir um texto curto: Exemplo: *Crédito da Imagem: Unsplash, John Smith*
- 9. Botão [ Salvar ] Salva a imagem. **Atenção**: para salvar a página, deve clicar também no botão [ Salvar ] no final da página.

#### Inserir link na imagem:

- 1. Clique uma vez sobre a imagem
- 2. Repita os mesmos procedimentos inserir links descritos acima.

#### Salve seu trabalho

• clicando no botão [ Salvar ] no final da página.

Obrigado !